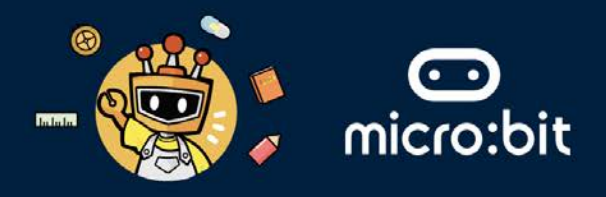

#### THE SYMBOLIC ELEMENT

Your group's symbolic element is **EARTH**, which represents **stability**, **nourishment**, **and interconnectedness**. In the context of the **United Nations Sustainable Development Goals (UN SDGs)**, earth can symbolise technological advancements and innovations aimed at addressing health and well-being challenges. We cannot hope for sustainable development without healthy, effective communication and collaboration.

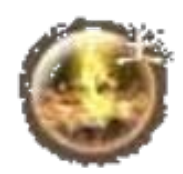

This worksheet addresses the following UN SDGs within the Healthcare industry:

- **Goals 3** Ensure healthy lives and promote well-being for all at all ages.
- **Goals 9** Build resilient infrastructure, promote inclusive and sustainable industrialisation and foster innovation.
- **Goals 15** Protect, restore and promote sustainable use of terrestrial ecosystems, sustainably manage forests, combat desertification, and halt and reverse land degradation and halt biodiversity loss.
- **Goals 17** Revitalize the global partnership for sustainable development.

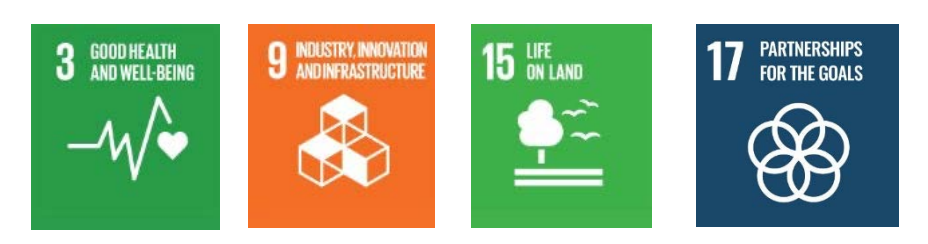

#### THE **HEALTHCARE** INDUSTRY

In the healthcare industry, technologies such as Artificial Intelligence (AI), Robotics, Internet of Things (IoT) can be used to provide efficiency, communication, and sustainability in the healthcare sector.

| AI | Robotics | Internet of Things |
|----|----------|--------------------|
|    |          |                    |

#### **EXTENDED READING:**

Artificial Intelligence (AI): AI aids in medical diagnosis through image analysis. Example: IBM's Health analyses medical images to detect anomalies like cancer.

Robotics: Robotics assists in surgery for precision and minimally invasive procedures. Example: Da Vinci surgical System performs complex surgeries with enhanced precision.

Internet of Things (IoT): IoT monitors patient health remotely. Example: wearable devices like Fitbit track vital signs and send alerts to healthcare providers.

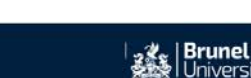

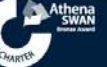

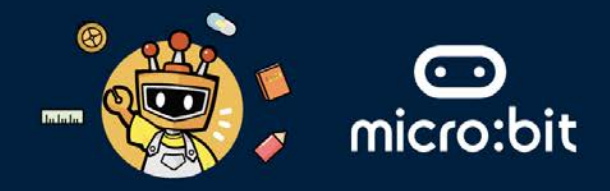

#### THE "INTERNET OF THINGS" (IoT) TECHNOLOGY

- Internet of Things (IoT) is about things that have the ability to connect with other things and form networks via the Internet.
- IoT helps with increasing automation, reducing costs, and improving end-customer experience.
- IoT technology can be used to enforce social distancing, which is a public health measure designed to prevent the spread of contagious diseases, such as COVID-19.
- IoT technology helps to monitor patients allowing nurses and doctors to keep track of an individual's health.

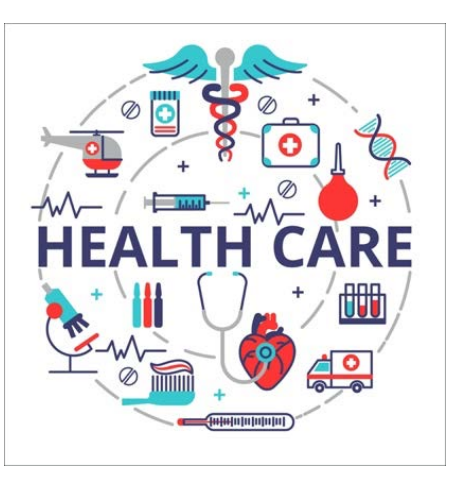

#### THE MISSION: TO DEDECT SIGNALS BETWEEN TWO SMART BADGES

IoT Technology can be used with smart badges in hospitals/workplaces to detect proximity between people. Then, send a beep or display a visual alert when people get closer than they should be. Smart badges can also be used to monitor hospitalised patients.

Question: During COVID-19, what was the World Health Organization's (WHO's) recommendation for social distancing (in metres)?

Please write down your answer below.

Answer:

# Question: How did enforcing social distancing prevent overwhelming healthcare systems during COVID-19?

Please write down your answer below.

Answer:

**Question: How can technology help with social distancing?** Please write down your answer below:

Answer:

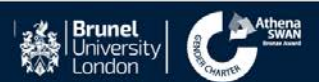

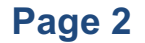

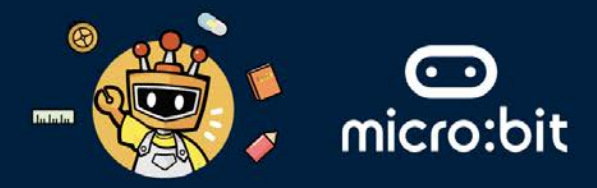

#### STAGE ONE: USING THE IOT TO ENFORCE SOCIAL DISTANCING

We use the following pieces of equipment:

1. Two BBC micro:bits: A pocket-sized computer (see the picture below for more details). We will use the radio functionally inside the BBC micro:bits.

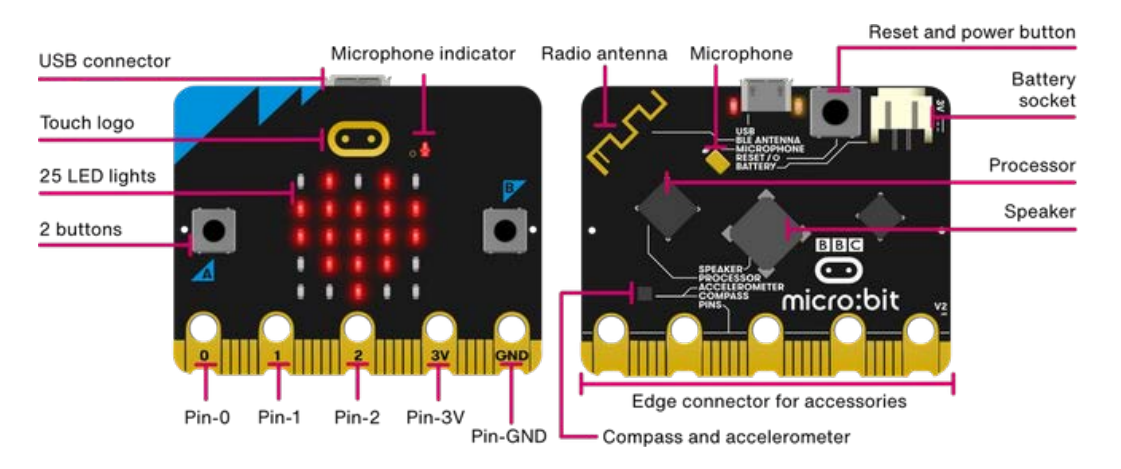

 Two Egg:Bits: two lightweight, wearable devices with emotive face, 4 buttons, and an ultrasonic distance sensor. The Egg:Bit is a wearable device based on the BBC micro:bit. We will use the ultrasonic distance inside the Egg:Bit.

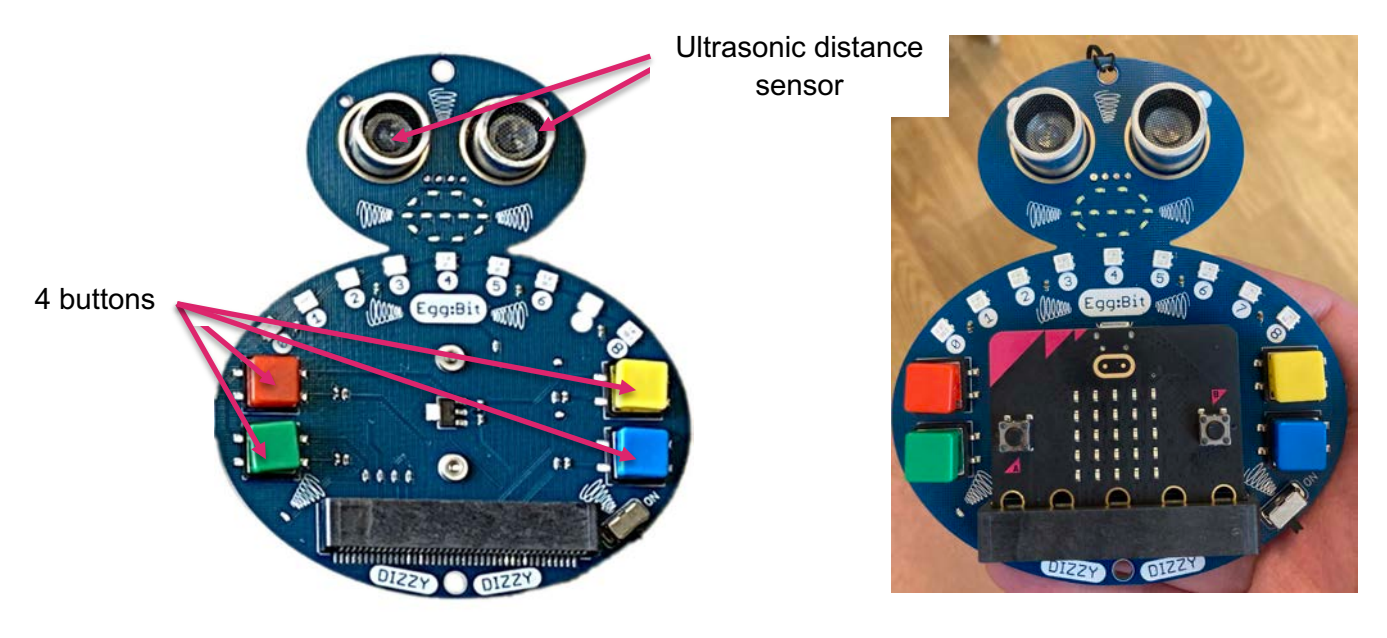

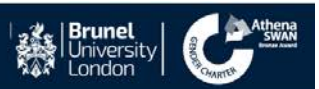

### **HEALTHCARE INDUSTRY**

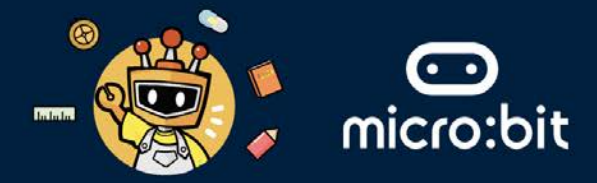

3. We will use the radio functionally inside the BBC micro:bits attached to the Egg:Bits. Radio transmission is a way of sending and receiving messages: BBC micro:bits attached to the Egg:Bits can use radio waves to communicate with each other.

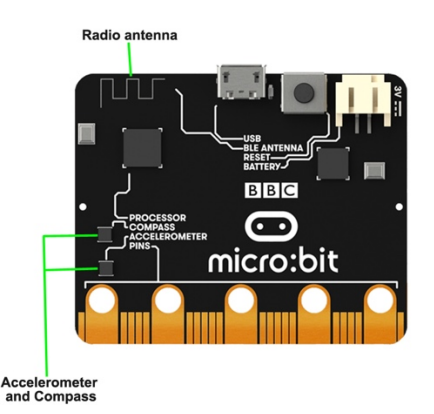

- 4. We will use the ultrasonic sensor in Egg:Bits to detect if two Egg:bits are getting closer to than 1m to each other. Then, a visual alert on the Egg:bits is triggered.
- 5. Let's program the BBC micro:bits and Egg:Bits to detect distance between two Egg:bits when they are facing each other. To do that, please follow the steps below:

Step 1: Go to <u>https://makecode.microbit.org/S70839-57743-78596-80622</u>. Step 2: Click on the Edit button.

| H  | lea | alth | car   | e In | dus | stry | _Sc | ocia | alDis | st | + | Edit C | ode  |
|----|-----|------|-------|------|-----|------|-----|------|-------|----|---|--------|------|
| ks |     | J 📰  | avaSc | ript | ~   | )    | -   | -    |       |    |   | ß      | Edit |
|    |     |      |       |      |     |      |     |      |       |    |   |        |      |

Step 3: You will notice that there is 1) an **on start** block 2) a **forever** block, as shown in the screenshot below. Inside the **on start**, the radio group is initialised using a **radio set group** command, which is set to 70. This will allow both Egg:Bits to communicate with each other through this radio group. Inside the **on start**, there is a variable called **DistanceThreshold** and it is set to 100 cm (1 metre), which means that if the Egg:Bits get closer than 1 metre to each other, a visual alert will be triggered.

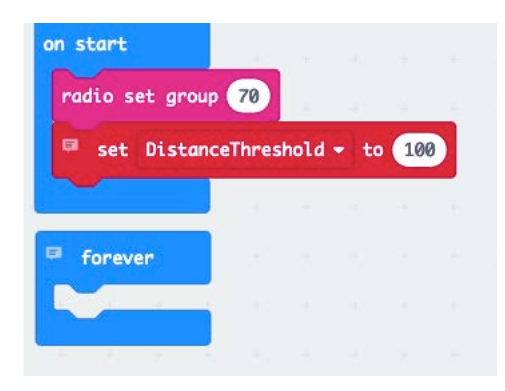

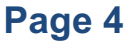

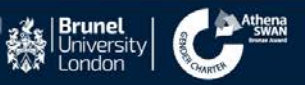

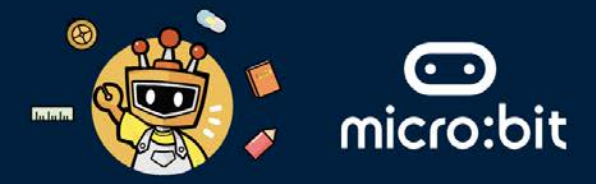

Step 4: Now, we need to read the ultrasonic sensor in the Egg:bits in centimetre and to check if the two Egg:Bits are close than the **DistanceThreshold**, which is set to 100 cm. You need to drag and drop an if statement and comparison statement from the Logic menu inside the **forever** block as shown in screenshot below.

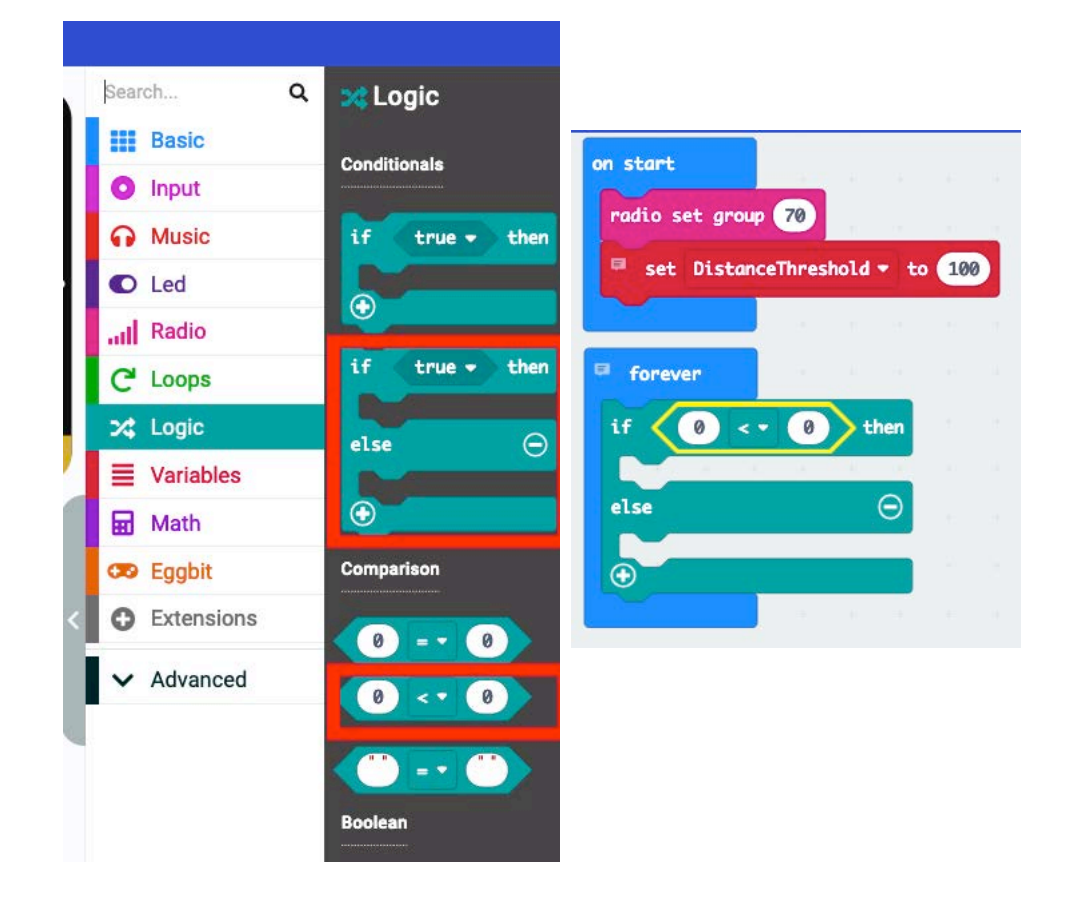

Step 5: In places of the zeros, drag and drop from the **Eggbit (Input/Output)** menu, the **read sonar as cm** block in the place of the zero in the left side of comparison. From the **Variable** menu, drag and drop the **DistanceThreshold**, and place it in right side of comparison.

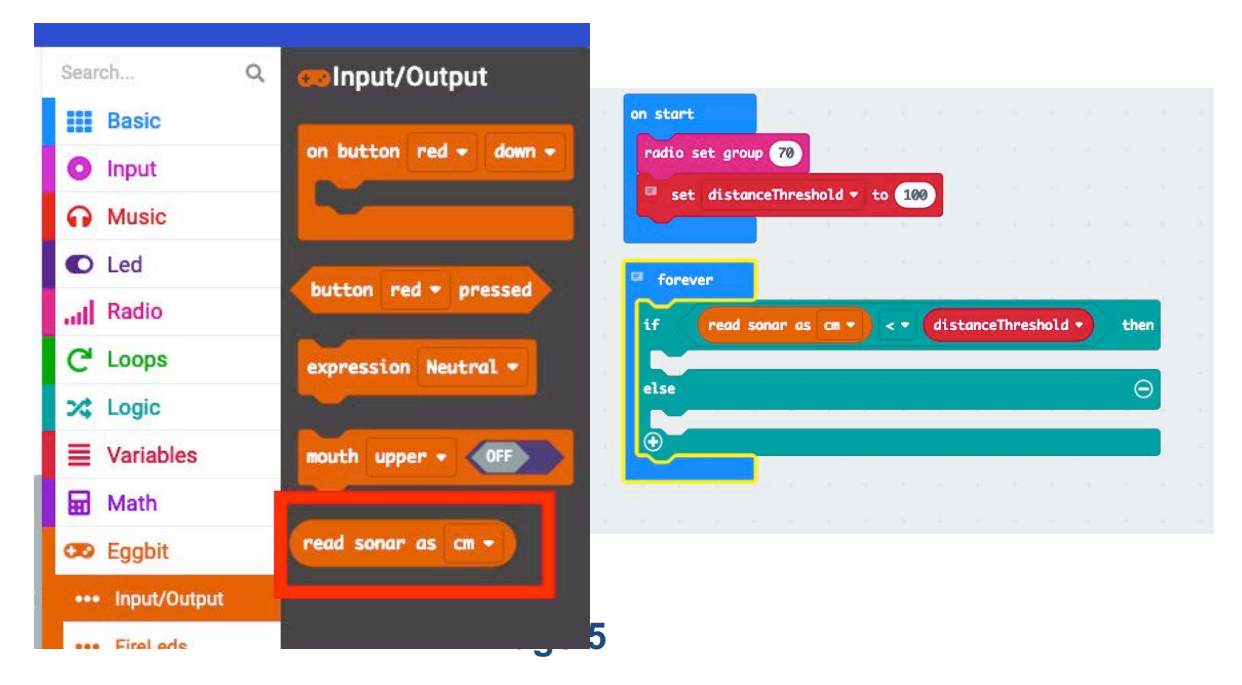

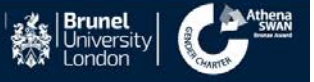

### **HEALTHCARE INDUSTRY**

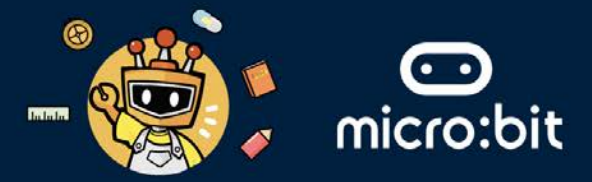

Step 6: Now, inside the **if** statement, if the reading of the ultrasonic sensor in cm is less than the distance threshold (100 cm). Then you need to send message through the radio to the other Egg:Bit that the distance now is too close. This is can be done by drag and drop from the **Radio** the **radio send string** and type "**close**" string. Then from the **Basic** menu, select **pause (ms)** 100.

|                                                             | 100                                           |
|-------------------------------------------------------------|-----------------------------------------------|
| on start                                                    | Basic                                         |
| radio set group 70                                          | O Input                                       |
| set distanceThreshold - to 100                              | Music     radio set group 1                   |
|                                                             | C Led                                         |
| F forever                                                   | Radio Send                                    |
|                                                             | ••• more radio send number ()                 |
| if read sonar as cm • < • distanceThreshold • then          | C <sup>4</sup> Loops                          |
| radio send string close                                     | Cogic radio send value name = 0               |
| pause (ms) 100 - and an an an an an an an an an an an an an | Variables radio send string                   |
| else                                                        | Math                                          |
|                                                             | COD Eggbit Receive                            |
|                                                             | • Extensions on radio received receivedNumber |
|                                                             |                                               |

Step 7: Then, inside the **else** statement, you need to send message through the radio to the other Egg:Bit that the distance now is safe. This can be done by drag and drop from the **Radio** the **radio send string** and type the string "**safe**". Then from the **Basic** menu, select **pause (ms)** 100.

| Basic                | Group                            | on start                                           |
|----------------------|----------------------------------|----------------------------------------------------|
| Input                |                                  | radio set group 70                                 |
| Music                | radio set group 1                | 🖙 set distanceThreshold 🔹 to 100                   |
| Led                  |                                  |                                                    |
| Radio                | Send                             | Forever -                                          |
| ••• more             | radio send number 👔              | if read sonar as cm ▼ < ▼ distanceThreshold ▼ then |
| C <sup>I</sup> Loops |                                  | radio send string close                            |
| 🔀 Logic              | radio send value name = 0        | pause (ms) 100                                     |
| Variables            | radio send string                | else $\overline{\bigcirc}$                         |
| Hath                 |                                  | radio send string safe                             |
| 😎 Eggbit             | Receive                          | pause (ms) 100 -                                   |
| Extensions           | on radio received receivedNumber |                                                    |
| í 📃                  |                                  |                                                    |

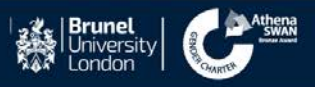

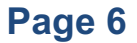

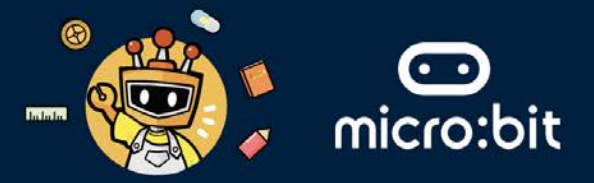

Step 8: After that, we need to receive those messages sent by the BBC micro:bits attached to the Egg:Bits, and set a visual alert (red when the two Egg:Bits are too close and green when the distance is safe). This can be done by dragging and dropping **on radio received** from the **Radio** menu. See the screenshot below.

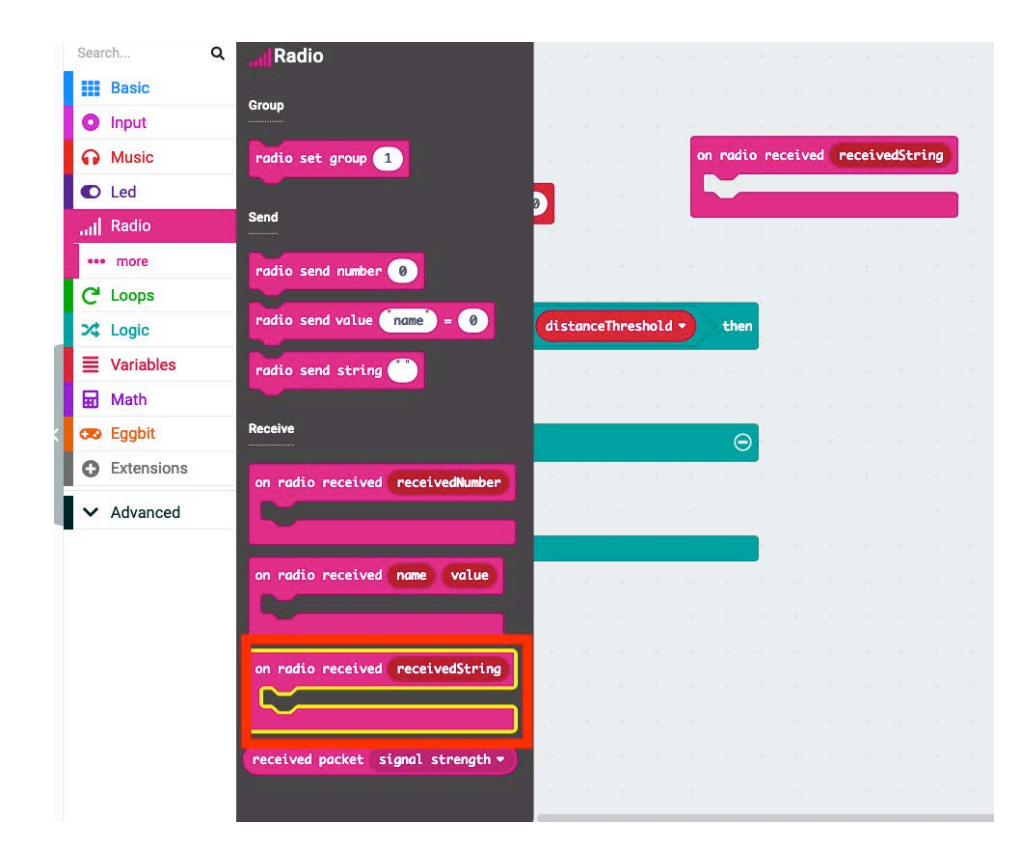

Step 9: Then, you need to drag and drop an *if* statement and comparison statement from the Logic menu to inside the **on radio received** block, as shown in screenshot below.

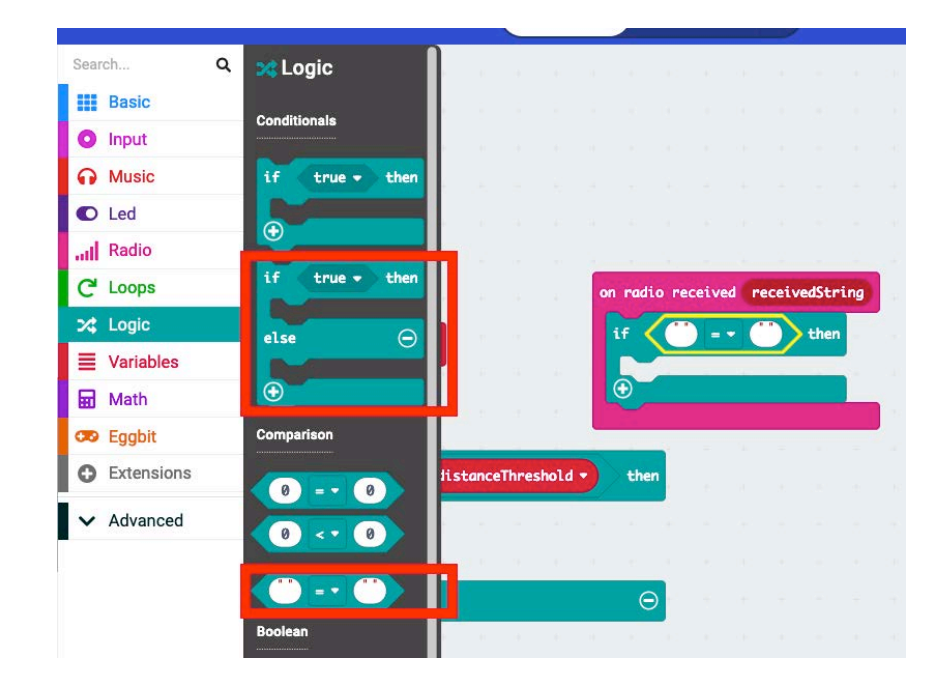

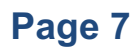

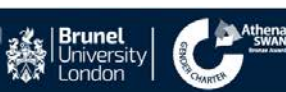

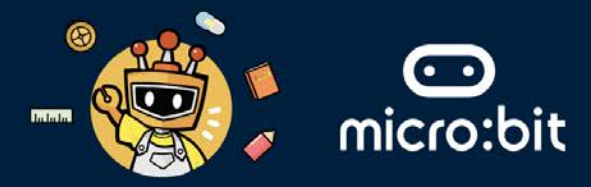

Step 10: Drag and drop **receivedString** into the *if* statement of the **on radio received** block, in place of the "" on the left side of the comparison. Type "close" in the space of the right side "" of the comparison.

| set distanceThresh  | old <del>•</del> t | 0 100 |      |        |      |        | if      | re | ceive | edStr | ring | = • | cl | ose | t |
|---------------------|--------------------|-------|------|--------|------|--------|---------|----|-------|-------|------|-----|----|-----|---|
|                     | e                  |       |      |        |      |        | $\odot$ | -  |       |       |      |     |    |     |   |
| forever             |                    |       |      |        |      |        |         |    |       |       |      |     |    |     |   |
|                     |                    |       |      |        |      |        | -       | ŝ. |       |       |      |     |    |     |   |
| if read sonar as    | cm 🔹               | < •   | dist | canceT | hres | hold ' | then    |    |       |       |      |     |    |     |   |
| radio send string 🔽 | Lose               |       |      |        |      |        |         |    |       |       |      |     |    |     |   |
| pause (ms) 100 -    |                    |       |      |        |      |        |         |    |       |       |      |     |    |     |   |
| else                |                    |       |      |        |      |        | Θ       |    |       |       |      |     |    |     |   |
| radio send string s | afe"               |       | 1    | -      | 4    |        | -       |    |       |       |      |     |    |     |   |
| pause (ms) 100 -    |                    |       |      |        |      |        |         |    |       |       |      |     |    |     |   |
| $\oplus$            |                    |       |      |        |      |        |         |    |       |       |      |     |    |     |   |

Step 11: Inside the **if** statement, drag and drop from the **Eggbit menu** from the **FireLeds**, the **set all FireLEDs** to **Red** block. See the screenshot below.

| Search Q                     | 😎 FireLeds                    |          |          |       |      |      |          |         |         |      |      |     |
|------------------------------|-------------------------------|----------|----------|-------|------|------|----------|---------|---------|------|------|-----|
| Basic                        | set all FireLEDs to           | 1.1      |          |       |      |      |          |         |         |      |      |     |
| O Input                      |                               | e 1      |          |       |      |      |          |         |         |      |      |     |
| Music                        | clear all FireLEDs            |          |          |       |      |      |          |         |         |      |      |     |
| d Radio                      |                               |          |          |       | -    |      |          |         | -       | -    |      |     |
|                              | set FireLED at (8) to         |          |          |       |      | ato  | receive  | a rea   | erveast | rung |      |     |
|                              | eat Final ED painbow          | <b>D</b> |          |       | "    |      | receive  | ed\$tri | ng) - · |      | lose | the |
| = Variables                  |                               |          |          |       |      | et a | ll Firel | LEDs to | •       | 1    |      |     |
| Math                         | shift LEDs                    |          |          |       |      |      |          |         |         |      |      |     |
| B Egabit                     |                               | dista    | nceThre: | shold |      | hen  | 8        |         |         |      |      |     |
| Input/Output                 | rotate FireLEDs               |          |          |       |      |      |          |         |         |      |      |     |
| ••• FireLeds                 |                               |          |          |       |      |      |          |         |         |      |      |     |
| more                         | Sturt Sturt With Weldy 100 Ms |          |          |       | 3    | Θ    |          |         |         |      |      |     |
| Extensions                   | stop scanner                  |          |          |       |      | Ĭ    |          |         |         |      |      |     |
| <ul> <li>Advanced</li> </ul> |                               |          |          |       |      |      |          |         |         |      |      |     |
|                              | set graph 0 to 0 from to      |          |          |       |      |      |          |         |         |      |      |     |
|                              |                               | 1        | 1        |       | S. 1 |      |          |         |         |      |      |     |
|                              | draw bar graph with ()        |          |          |       |      |      |          |         |         |      |      |     |
|                              |                               |          |          |       |      |      |          |         |         |      |      |     |
|                              |                               |          |          |       |      |      |          |         |         |      |      |     |

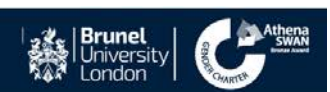

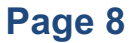

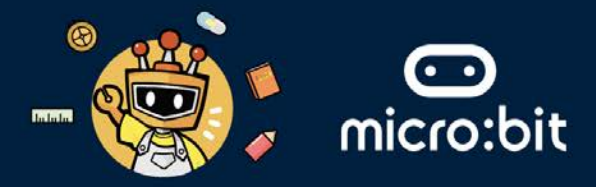

Step 12: Inside the **else** statement, drag and drop from the **if** statement from the **Logic** menu, and add a comparison statement. In the places of the spaces, drag and drop **receivedString** on the left " ", and type "safe" in the right " ".

| Search               | ۹ | 🔀 Logic    |        |                                    |
|----------------------|---|------------|--------|------------------------------------|
| Basic                |   |            |        |                                    |
| O Input              |   |            |        | on radio received receivedString   |
| Music                |   | if true •  | then   |                                    |
| C Led                |   |            |        | if receivedString = < [close] then |
| III Radio            |   | <u> </u>   | 70     | set all FireLEDs to                |
| C <sup>I</sup> Loops |   |            | IceThr |                                    |
| 🔀 Logic              |   | else       |        | else                               |
| Variables            |   |            |        | if receivedString = - safe then    |
| 🖬 Math               |   | 0          |        |                                    |
| 😎 Eggbit             |   | Comparison | ionar  |                                    |
| Extensions           |   | 0 0        | tring  |                                    |
| ✓ Advanced           |   | 0 < 0      | 100 -  |                                    |
|                      |   |            | t ing  |                                    |
|                      |   | Boolean    | 100 -  |                                    |

Step 13: Inside the **if** statement, drag and drop from the **Eggbit menu** from the **FireLeds**, the **set all FireLEDs to Green** block. See the screenshot below.

| Search Q                     |                               |                                                                                                    |                                  |           |
|------------------------------|-------------------------------|----------------------------------------------------------------------------------------------------|----------------------------------|-----------|
| O Input                      | set all FireLEDs to           | <u>, , , , , , , , , , , </u>                                                                                  | on radio received receivedString | 1 1 1     |
| Music                        | clean all Final EDr           | <b>00</b>                                                                                                    | if receivedString = • Clo        | se then   |
| C Led                        |                               | te se se se se se se                                                                                           | set all FireLEDs to              |           |
| Radio                        | set FireLED at 0 to           | e e e e e e e e                                                                                                | else                             | Θ         |
| C Loops                      |                               | distanceThreshold - then                                                                                       | if receivedString = • so         | ife" then |
| C Logic                      | set FireLED rainbow           |                                                                                                    | cot all Final Ebc to             |           |
| Variables                    |                               | a a second a second a second                                                                                   | Set ULL PIPELEUS LO              |           |
| Math                         | shift LEDs                    | and the second second second second                                                                            | ●                                |           |
| Eggbit                       |                               | $\Theta$                                                                                                    |                                  |           |
| ••• Input/Output             | rotate FireLEDs               | A A A A A A A A A                                                                                              |                                  |           |
| •• FireLeds                  |                               | the second second second second second second second second second second second second second second second s |                                  |           |
| •• more                      | Start start with delay 100 ms |                                                                                                    |                                  |           |
| Extensions                   | stop scanner                  | 1 4 5 4 5 4 4 1                                                                                                |                                  |           |
| <ul> <li>Advanced</li> </ul> |                               |                                                                                                    |                                  |           |

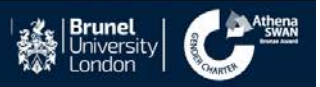

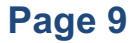

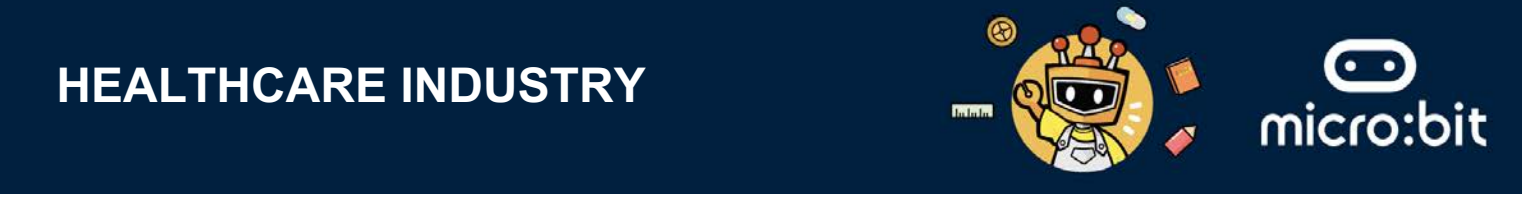

Step 14: The final code will look like the screenshot below

|                                                                      |             |          |          |     |      | ~              |           |         |        |     |        |       |     |
|----------------------------------------------------------------------|-------------|----------|----------|-----|------|----------------|-----------|---------|--------|-----|--------|-------|-----|
| set distanceThresho                                                  | ld - to 100 |          |          |     |      | if             | rece      | ivedSt  | ring   | = - | close  |       | the |
|                                                                      |             |          |          |     |      | se             | t all Fi  | reLEDs  | to     |     |        | 1     | 1   |
| forever                                                              | A A A       |          |          |     |      | else           |           |         |        |     |        |       | 6   |
| if read sonar as                                                     |             | distance | Threshol | 4 - | then | if             | rec       | ceivedS | itring | = • | ('safe | )     | th  |
| radio send string (c                                                 | lose        |          |          |     |      |                | set all f | ireLED  | s to ( |     |        |       |     |
|                                                                      |             |          |          |     |      | €              |           |         |        |     |        |       |     |
| pause (ms) 100 -                                                     |             |          |          |     | _    | $(\mathbf{+})$ |           |         |        |     |        |       |     |
| pause (ms) 100 🔻                                                     |             |          |          |     | Θ    |                |           |         |        |     |        |       |     |
| pause (ms) 100 -<br>else<br>radio send string sc                     | ıfe"        |          |          |     | Θ    |                |           |         |        |     |        | а<br> |     |
| pause (ms) 100 •<br>else<br>radio send string se<br>pause (ms) 100 • | ıfe         |          |          |     | Θ    |                |           |         |        |     |        | -     |     |

Step 15: Download your project and copy/install it into the BBC micro:bits.

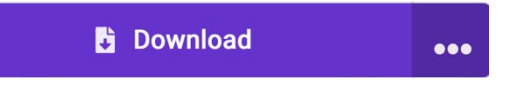

Step 16: Attach each BBC micro:bit to the Egg:bits similar to picture below.

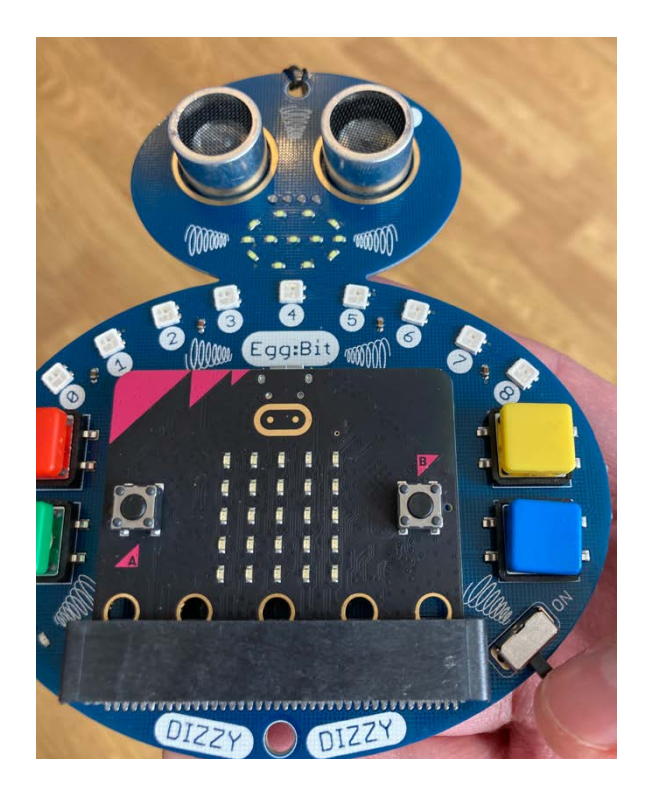

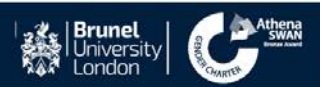

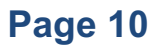

### **HEALTHCARE INDUSTRY**

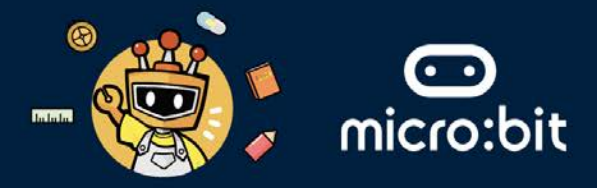

Step 17: One of you has to wear the blue Egg:bit and another one has to wear the yellow Egg:bit.

Question: Turn on the power button on the Egg:bit (see the picture). Then, stand and face each other at a close distance and at a far distance. What do you notice?

Please write down your answer below (please turn off the power button after you write your answer).

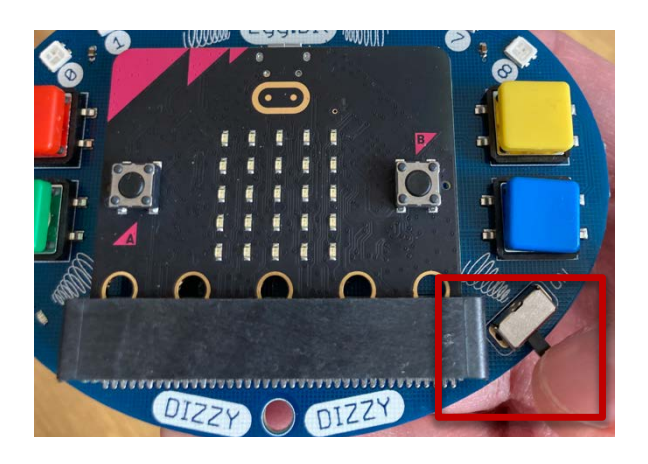

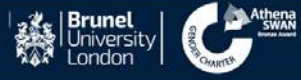

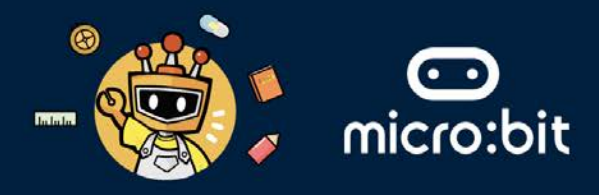

## THE MISSION: USE IOT TO SEND AN EMERGENCY SIGNAL FROM A PATIENT TO A NURSE IN A HOSPITAL SETTING

- 1. To do that, we will use the same equipment from the previous task: 1) Two BBC micro:bits 2) Two Egg:Bits.
- 2. We will only use the radio functionally inside the BBC micro:bits attached to the Egg:Bits. Radio transmission is a way of sending and receiving messages: BBC micro:bits attached to the Egg:Bits can use radio waves to communicate with each other.
- 3. Let's program one BBC micro:bit to send a signal and one BBC to receive that signal.
- 4. We need to program the patient's wearable Egg:bit (**the sender**'s **blue Egg:bit**) through its BBC micro:bit to send a signal when the patient presses the red button.

| on start                                       | + +                          |              |       |       |        |        |       |   |      |   |  |
|------------------------------------------------|------------------------------|--------------|-------|-------|--------|--------|-------|---|------|---|--|
| 🕫 🗖 radio set                                  | group 70                     |              |       |       |        |        |       |   |      |   |  |
| set PatientI                                   | D 🕶 to 🚺                     | Ŧ            |       |       |        |        |       |   |      |   |  |
| +                                              | .+ .+                        | +            |       |       |        |        |       |   |      |   |  |
| on button red                                  | ▼ down ▼                     | +            |       |       |        |        |       |   |      |   |  |
| set all Fire                                   | .EDs to                      | +-           | ÷     | +     |        | +      | ÷     | + | +    | - |  |
| radio sen                                      | d string jo                  | in (         | Patie | nt No | ·· ) ( | Pati   | entID | 9 | ⊝ (• |   |  |
| +                                              |                              | +            | 4     | *     | -H     | ister. | +     | + | A.   | + |  |
| estion: In your opini<br>ase write down your a | on, what doe<br>answer below | es the<br>'. | e abo | ove c | ode    | do?    |       |   |      |   |  |
| swer:                                          |                              |              |       |       |        |        |       |   |      |   |  |
|                                                |                              |              |       |       |        |        |       |   |      |   |  |

- 5. Now, go to https://makecode.microbit.org/S09987-78074-92843-13183 .
- 6. Click the edit button and then download your project and copy/install it into the BBC micro:bit. Attach the BBC micro:bit to the blue Egg:bit.

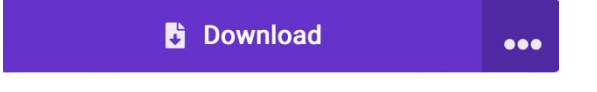

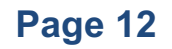

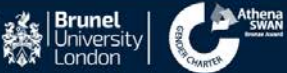

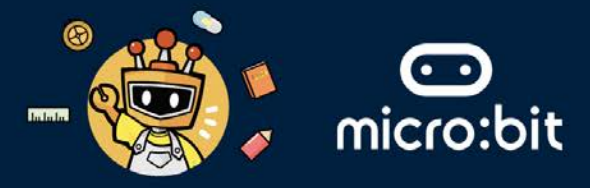

7. We need to program the nurse's wearable Egg:bit (**the receiver's yellow Egg:bit**) through its BBC micro:bit, to receive a signal, when the patient presses the red button.

| on start                                                                                        |
|-------------------------------------------------------------------------------------------------|
| ■ radio set group 70                                                                            |
|                                                                                                 |
| <pre>on radio received receivedString</pre>                                                     |
| set all FireLEDs to                                                                             |
| show string receivedString                                                                      |
|                                                                                                 |
| Question: In your opinion, what does the above code do?<br>Please write down your answer below: |
| Answer:                                                                                         |
|                                                                                                 |

- 8. Now, go to https://makecode.microbit.org/S59568-38885-14091-54414 .
- 9. Click the edit button and then download your project and copy/install it into the BBC micro:bit. Attach the BBC micro:bit to the yellow Egg:bit.
- 10. One of you has to wear the blue Egg:bit and another one has to wear the yellow Egg:bit.

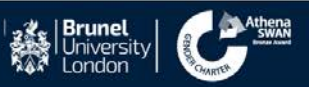

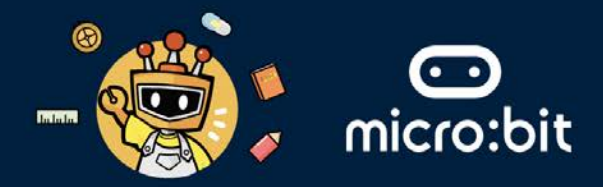

Question: Turn on the power button on both Egg:Bits (see the picture).Then, if the one wearing the blue Egg:Bit presses the red button, what do you notice?

Please write down your answer below:

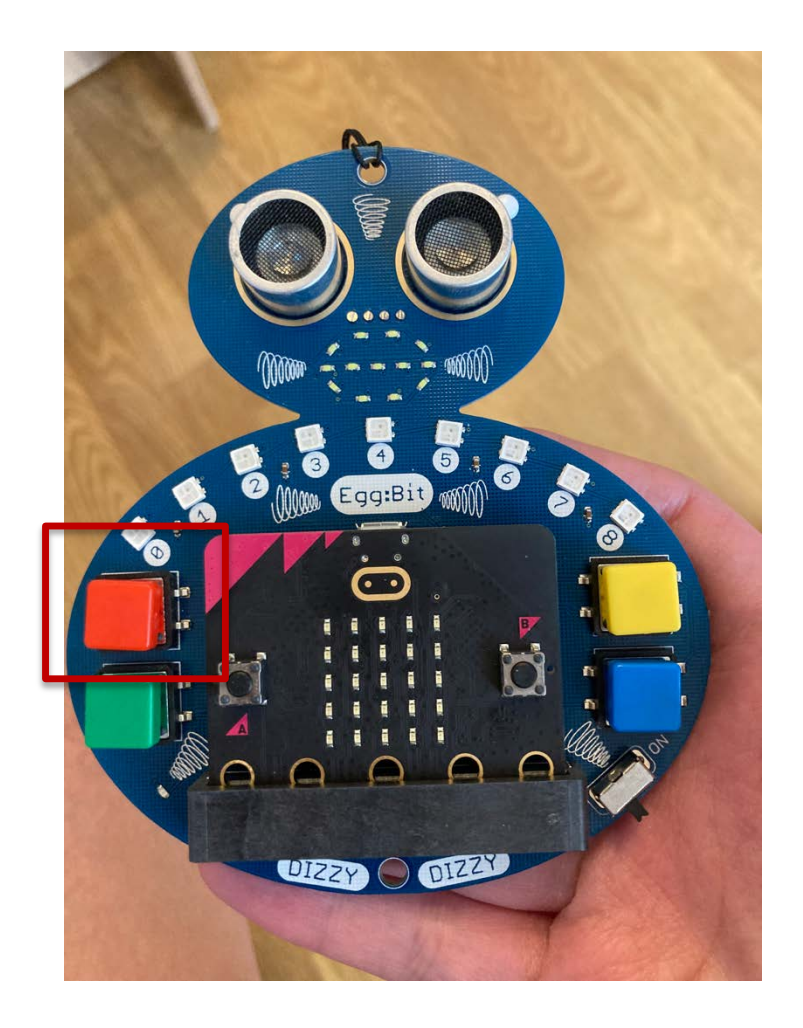

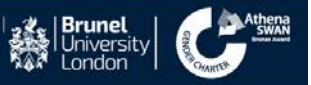

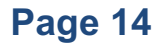